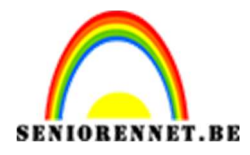

PSE- Pink Lady Pink Lady

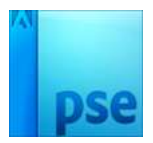

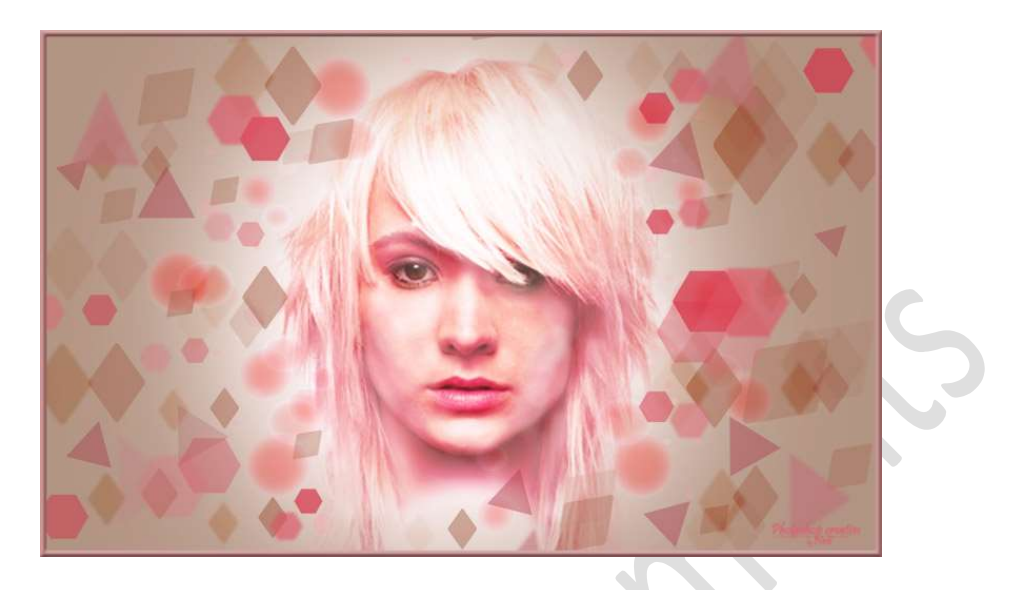

## **Benodigdheden:** afbeelding meisje

https://drive.google.com/drive/u/0/folders/1D-qivuEv-GqQVqJqNYEHNeU65VFhvWuj

- 1. Open een nieuw document van 1920 x 1200 px 72 ppi witte achtergrond
- Plaats een nieuwe laag en noem deze #B9ABA0 Zet Voorgrondkleur op #B9ABA0 Vul met het emmertje met dat kleur.
- Plaats een nieuwe laag en noem deze Zacht penseel #FFF0EC Zet Voorgrondkleur op # FFF0EC Neem een Zacht penseel van 1000 pixels en plaats in het middelste deel van de achtergrond dit penseel. Klik verschillende malen.

|    |                                                   | 0        | R | gring) |             |
|----|---------------------------------------------------|----------|---|--------|-------------|
| 20 |                                                   | 0        | 0 |        | B9ABA0      |
| 0  |                                                   | ٢        | 8 |        | Achtergrond |
|    | 25% Doc: 6,59M/3,79M > *                          | -        |   |        |             |
|    | Penseel: Modus: Modus: Modus:<br>Grootte: 1000 p: | No<br>Pe |   |        |             |

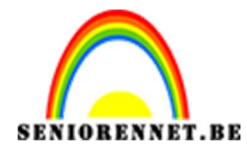

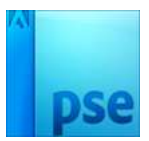

4. Open de afbeelding van de dame.
Selecteer deze daaruit.
Ga naar Selecteren → Randen verfijnen → met volgende waarden:

| <u>1</u>                                 | 10 12 14 Normaal - Dekking: 1009                             |
|------------------------------------------|--------------------------------------------------------------|
|                                          | © 3 😥 Laag 0                                                 |
| 2000000000 / / / / / / / / / / / / / / / | Randen verfijnen X                                           |
|                                          | Weergevendus Weergeven: Straal tonen (J) Origineel tonen (P) |
|                                          | Randdetectie                                                 |
|                                          | Slimme straal                                                |
|                                          | Straal: 37,1 px                                              |
|                                          | Rand aanpassen                                               |
|                                          | Vloeiend: 26                                                 |
|                                          | Doezelaar: O 0,0 px                                          |
|                                          | Contrast:                                                    |
|                                          | Rand verschuiven: 0 %                                        |
|                                          | Uitvoer                                                      |
|                                          | Kleure <u>n</u> zuiveren                                     |
|                                          | Mate: %                                                      |
| 100% Doc: 484,0K/645,3K > 4              | Uitvoer naar: Nieuw document 👻                               |
| Graatte: 25                              | Instellingen onthouden                                       |
|                                          | OK Annuleren                                                 |

5. Plaats de uitgeselecteerde dame op het werkdocument. Vergroot de afbeelding.

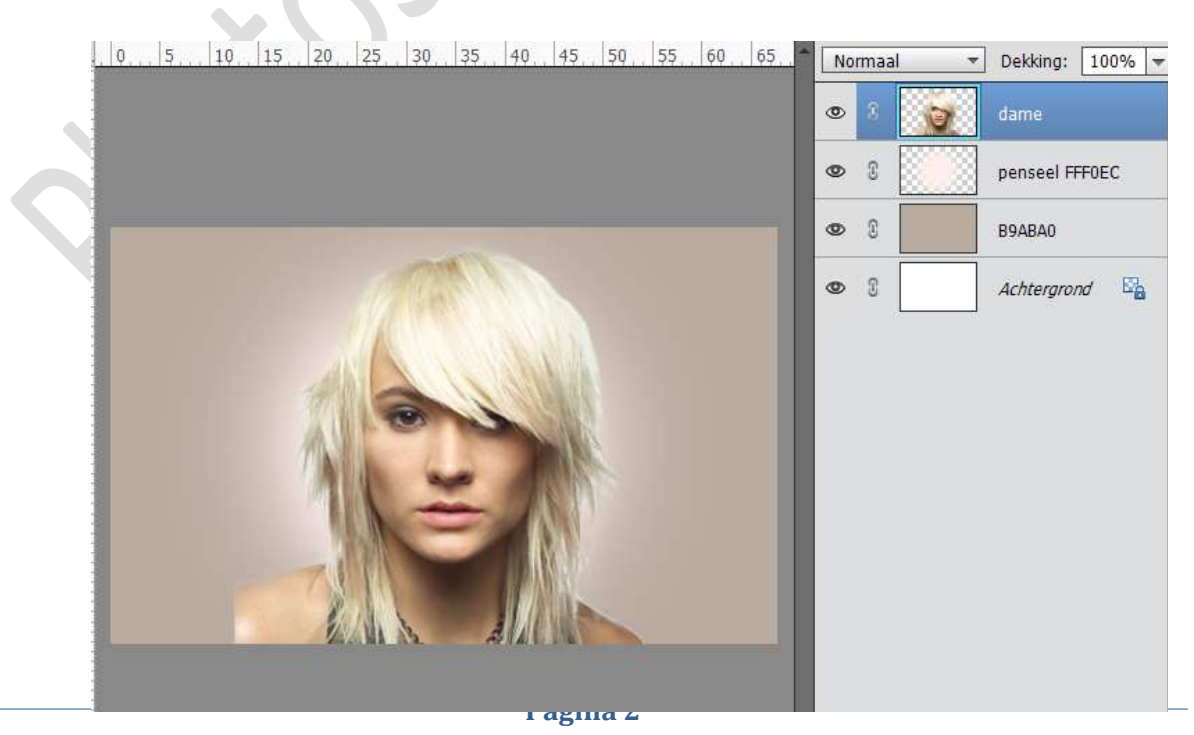

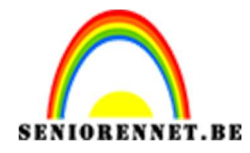

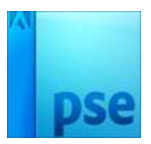

- 20, ▼ Dekking: 100% ▼ Normaal penseel FFF0EC 0 3 B9ABA0 0 3 Achtergrond E
- 6. Hang een laagmasker aan de dame en verwijder met een zwart penseel de schouders.

7. Geef de dame een Uitknipmasker met de Laag Penseel FF0EC.

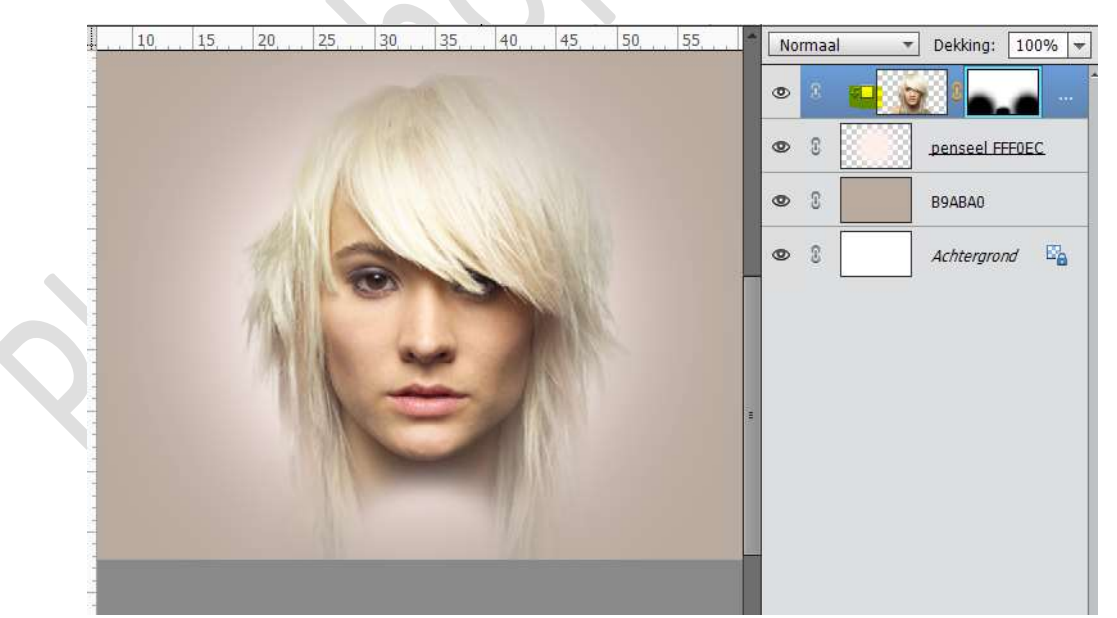

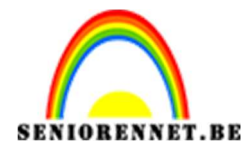

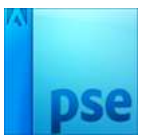

8. Plaats een nieuwe laag en noem deze #DA2B62 Vul deze laag met dat kleur.

Zet de Laagmodus van deze laag op Bedekken en zet de dekking op 47%.

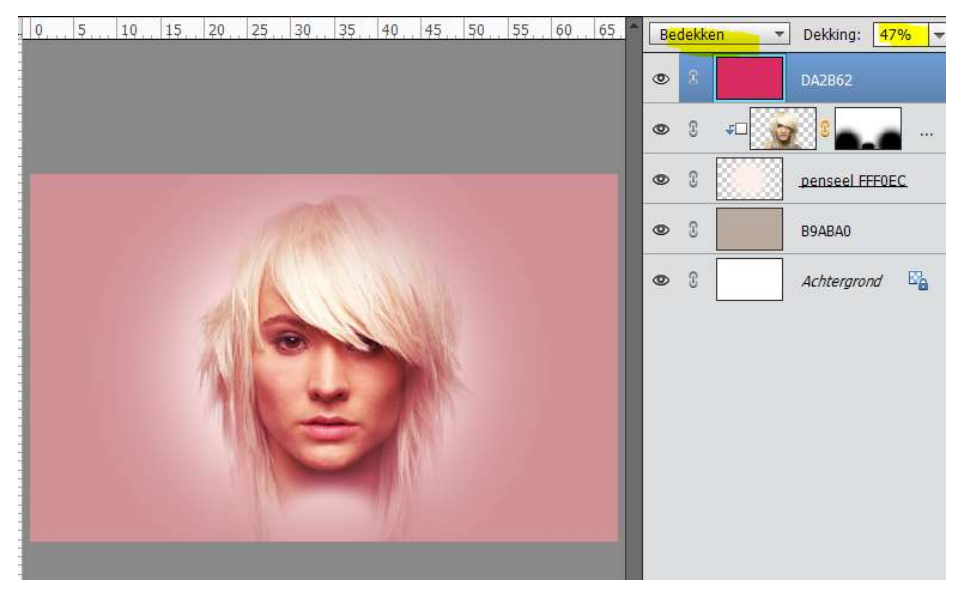

9. Geef deze laag een Uitknipmasker op het meisje.

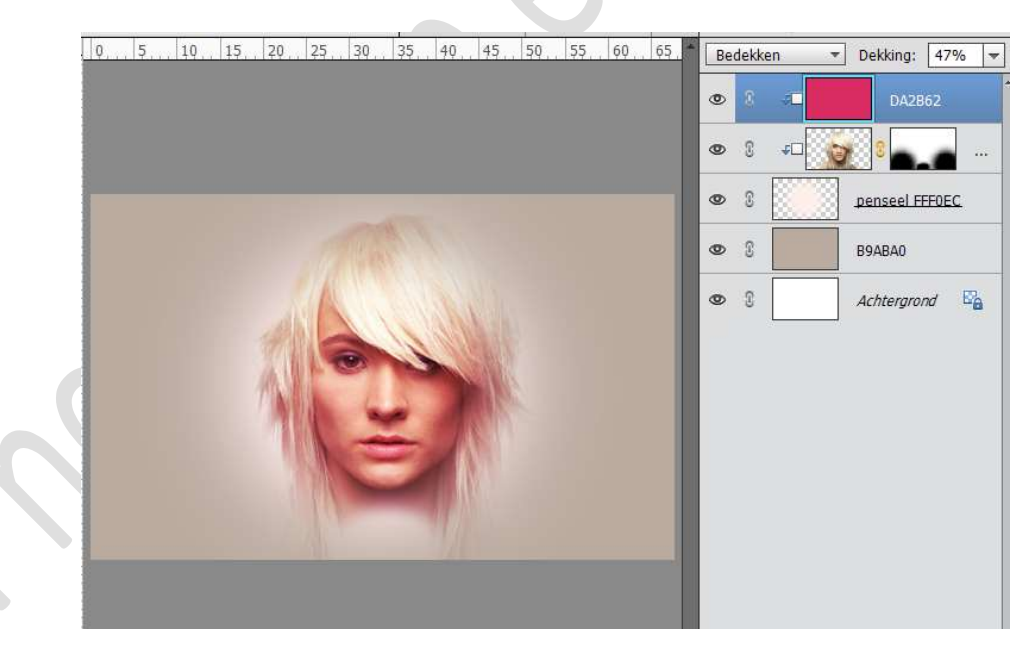

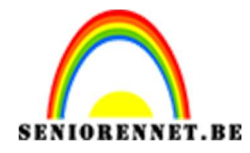

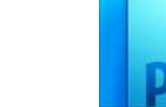

10. Hang een laagmasker aan de roze laag.

Neem een zacht zwart penseel: 21 px – dekking 20%. Ga over de zones van de ogen, de neus, de wangen en de kin.

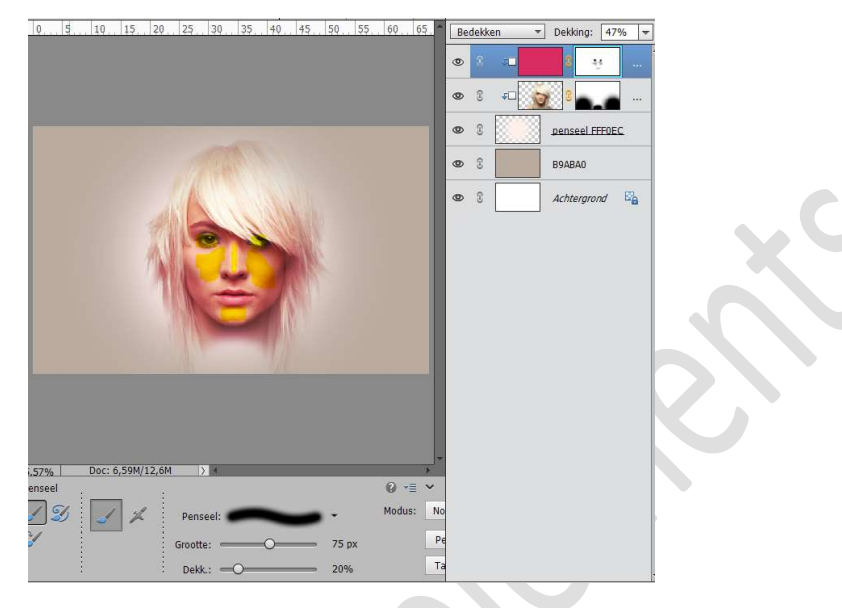

11. Neem een aanpassingslaag Fotofilter.

Kleur: # da2b62
Dichtheid: 58%
Geef deze aanpassingslaag een Uitknipmasker

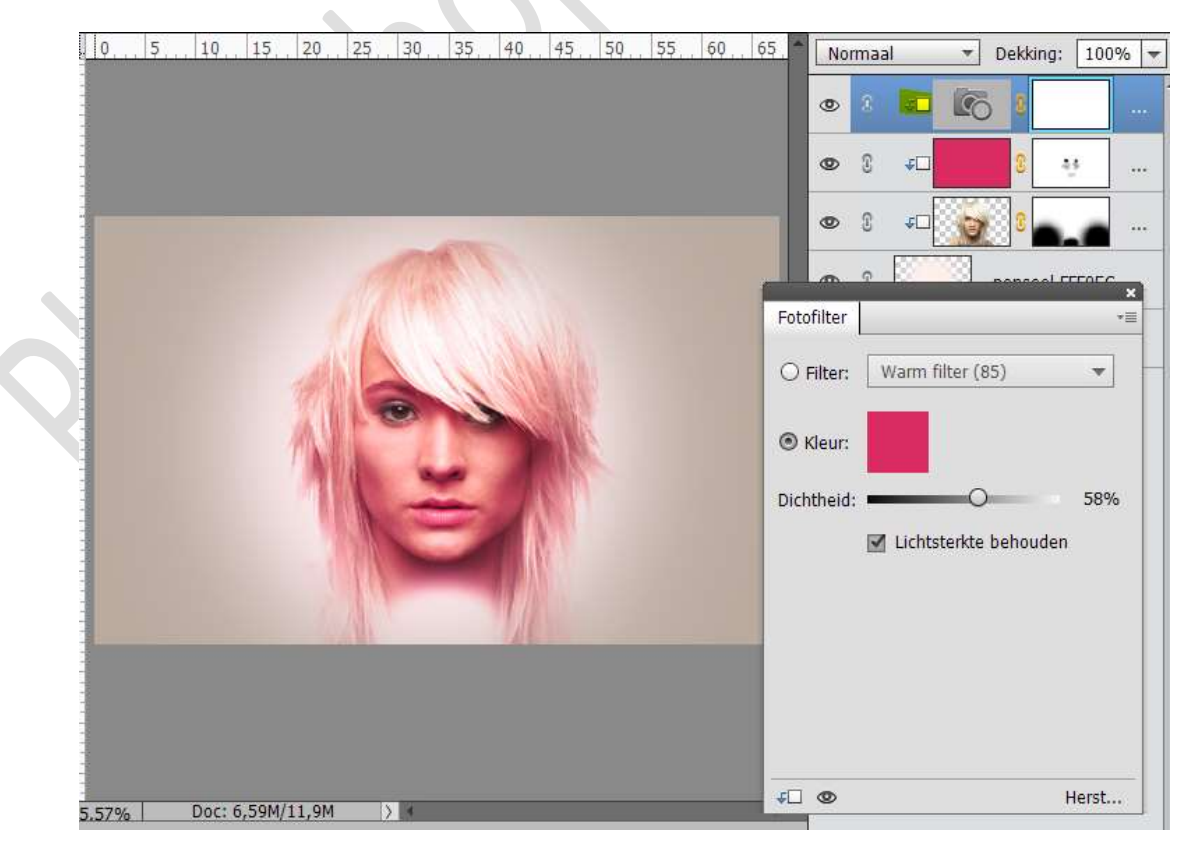

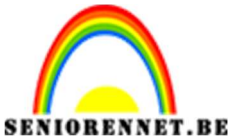

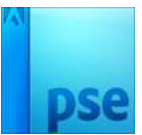

12. Geef een Aanpassingslaag Helderheid/Contrast met volgende waarden: 30 – 24. Plaats een Uitknipmasker.

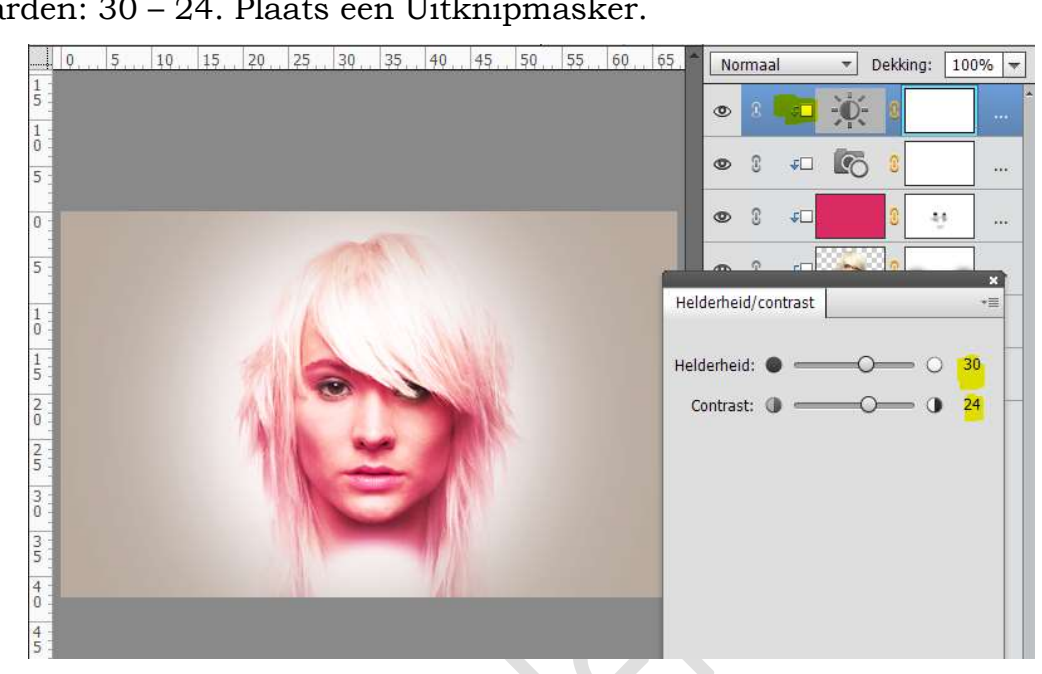

13. Plaats een nieuwe laag, noem deze penseel gezicht. Neem een Zacht rond wit penseel van 21 px - dekking: 15% Ga over het gezicht om meisje lichter te maken. Zet de dekking van deze laag op Lichter.

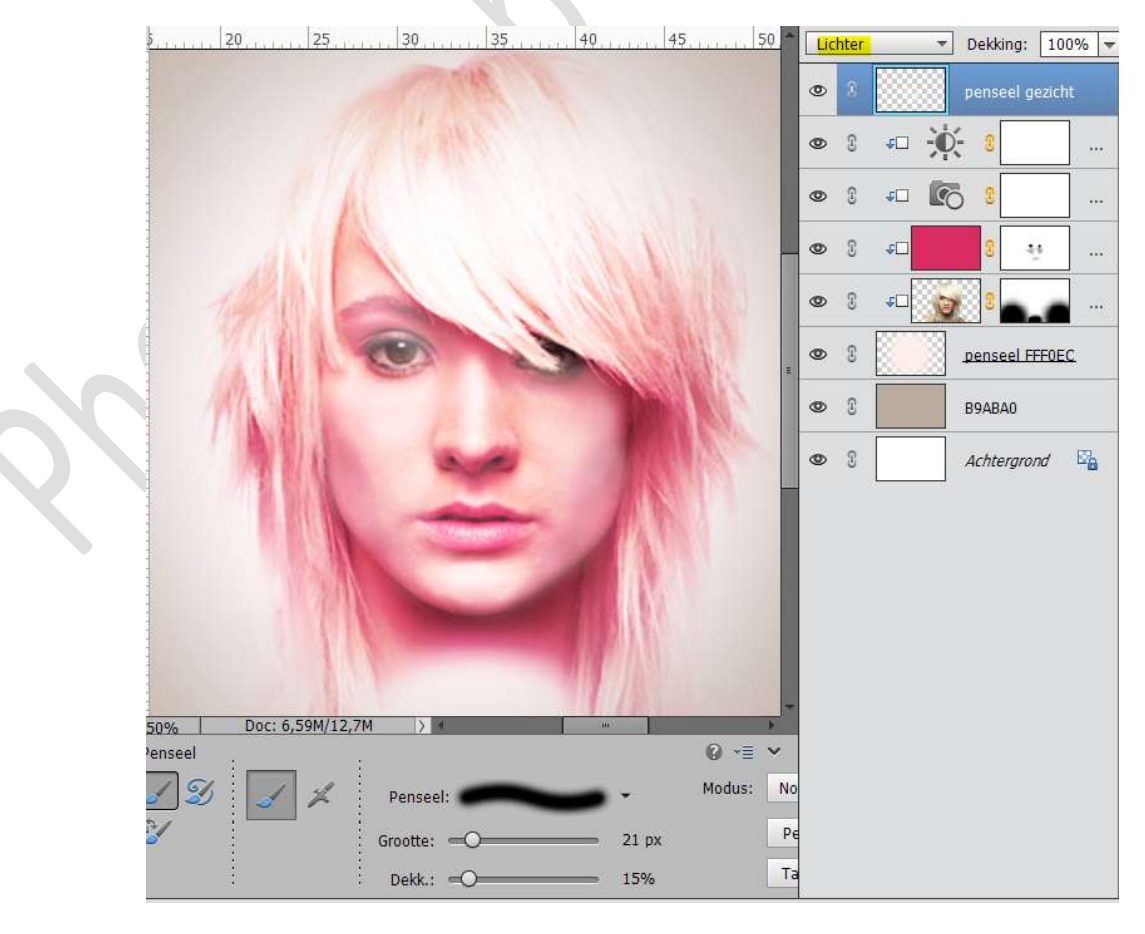

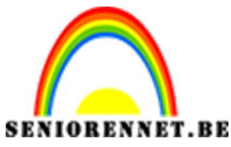

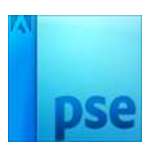

14. Plaats een nieuwe laag, noem deze penseel gezicht 20% Neem een Zacht rond wit penseel van 21 px – dekking: 20% Aanbrengen om meer het gezicht en het haar van het meisje te retoucheren.

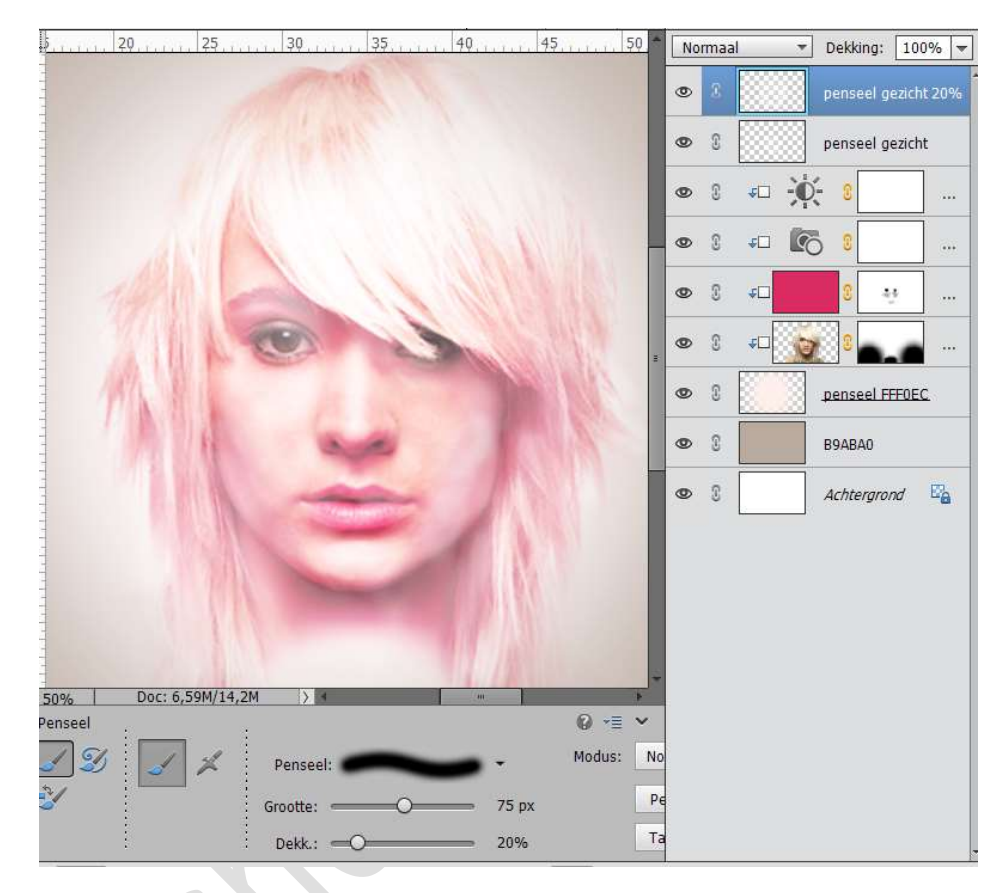

15. Hang een laagmasker aan en met een hard rond zwart penseel. Verf op de lippen en de ogen. Zet de Laagmodus van deze laag op Lichtsterkte

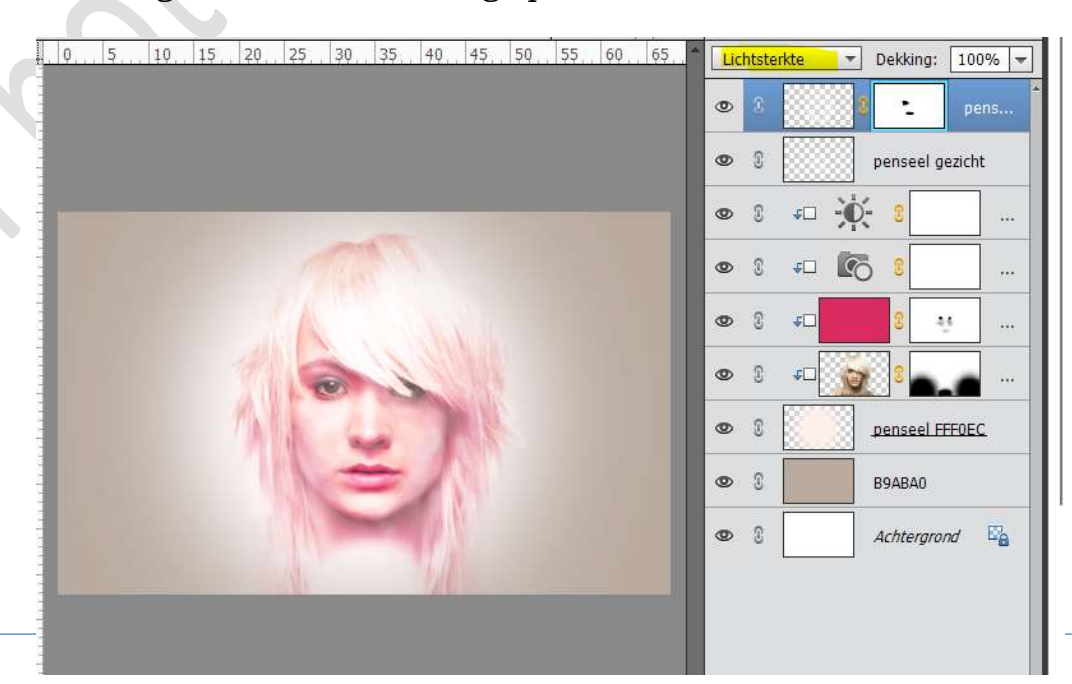

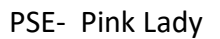

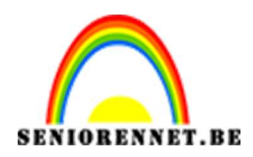

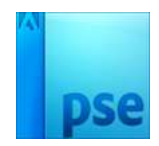

16. Zet het Voorgrondkleur op FF3030
Plaats een nieuwe Laag en noem deze Kleine ovaal.
Neem het gereedschap Vorm, Ovaal.
Teken links op jou werkdocument het ovaal.
Zet de dekking van de laag op 15%

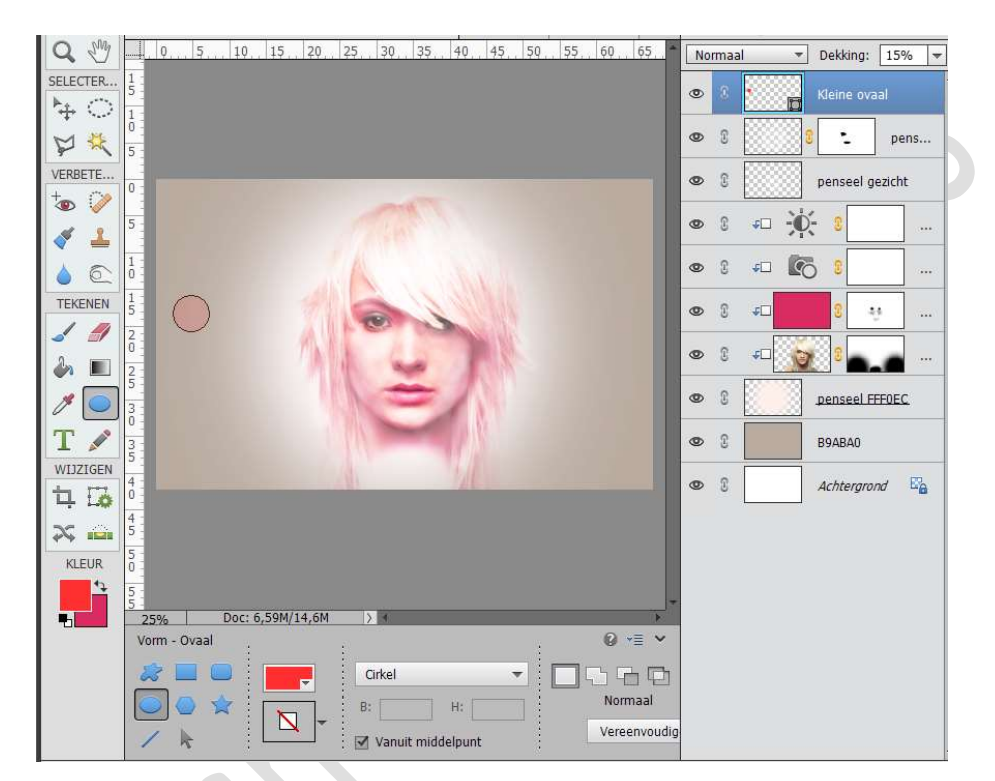

17. Dupliceer de laag van de kleine Ovaal verschillende malen. Met Vrije transformatie (CTRL+T), kan je deze vergroten en verkleinen.

Plaats ze rondom het werkdocument.

| . 0. 5. 10. 15. 20. 25. 30. 35. 40. 45. 50. 55. 60. 65. | Normaal 🔻 Dekking: 15% 🔫       |
|---------------------------------------------------------|--------------------------------|
|                                                         | 💿 🕅 🚺 Kleine ovaal kopie       |
|                                                         | S     Kleine ovaal kopie       |
|                                                         | S     S     Kleine ovaal kopie |
|                                                         | Kleine ovaal kopie             |
|                                                         | 👁 🕄 🛄 Kleine ovaal kopie 📲     |
|                                                         | Kleine ovaal kopie             |
|                                                         | Kleine ovaal kopie             |
|                                                         | 👁 🕄 🛄 Kleine ovaal kopie       |
|                                                         | 👁 🕄 🛄 Kleine ovaal kopie       |
|                                                         | S     Kleine ovaal kopie       |
|                                                         | 👁 🔋 🔣 Kleine ovaal kopie       |

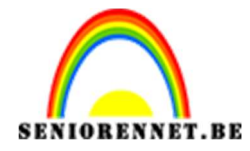

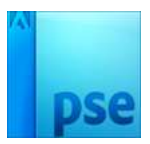

 Selecteer alle lagen Ovaal en verenig deze lagen tot een laag. Noem deze laag Ovalen

Geef deze Laag een Slagschaduw  $\rightarrow$  Laag  $\rightarrow$  Grootte: 2 px – Afstand: 2 px – Dekking: 75% - Belichtingshoek 103° - Kleur: wit.

| 0, 5, 10, 15, 20, 25, 30 | 35. 40. 45. 50. 55. 60. 65. Normaal                                          | Dekking: 15% 🔫   |
|--------------------------|------------------------------------------------------------------------------|------------------|
|                          | o 8 🏹                                                                        | ovalen <i>f*</i> |
|                          | © 3                                                                          | 🔋 📩 pens         |
|                          | 0                                                                            | penseel gezicht  |
|                          | Stijlinstelling                                                              | × 0              |
|                          | <ul> <li>Weer informatie over: laagstijlen</li> <li>Voorvertoning</li> </ul> | 8<br>8           |
|                          | Belichtingshoek: 103 °                                                       |                  |
|                          | ✓ ✓ Slagschaduw                                                              | penseel FFF0EC   |
|                          | Grootte: -O                                                                  | B9ABA0           |
| •                        | Dekking: / 75 %                                                              | Achtergrond 🔤    |
|                          | Gloed                                                                        |                  |
|                          | C Schuine rand                                                               |                  |
|                          | Streek                                                                       |                  |

19. Geef deze laag ook een Gloed Binnen: Grootte: 48 px – Dekking 75% - Kleur: # f19caf

| 0, 5, 10, 15, 20, 25, 30, 35, 40, | 45  | 50 55 60 65 Marmaal - Dokking: 150/<br>Stijlinstelling X |
|-----------------------------------|-----|----------------------------------------------------------|
|                                   |     | Meer informatie over: laagstijlen                        |
|                                   |     | Voorvertoning                                            |
| °                                 | ~   | Belichtingshoek: 103 °                                   |
| . •                               |     | v 🗹 Slagschaduw                                          |
|                                   | C   | Grootte: 2 px ·                                          |
|                                   | 11  | Afstand: -Q                                              |
|                                   |     | Dekking: 75 %                                            |
|                                   | 2.8 | . ✓ 🗹 Gloed                                              |
|                                   | 617 | ☑ Binnen                                                 |
|                                   | 0   | Grootte:                                                 |
|                                   | C   | Dekking: / 75 %                                          |
|                                   |     |                                                          |

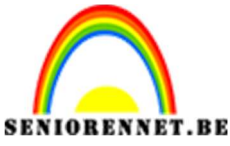

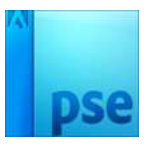

20. Dupliceer deze laag.

Vereenvoudigen.

Ga dan naar Filter  $\rightarrow$  Vervagen  $\rightarrow$  Gaussiaans vervagen  $\rightarrow$  3,3 px.

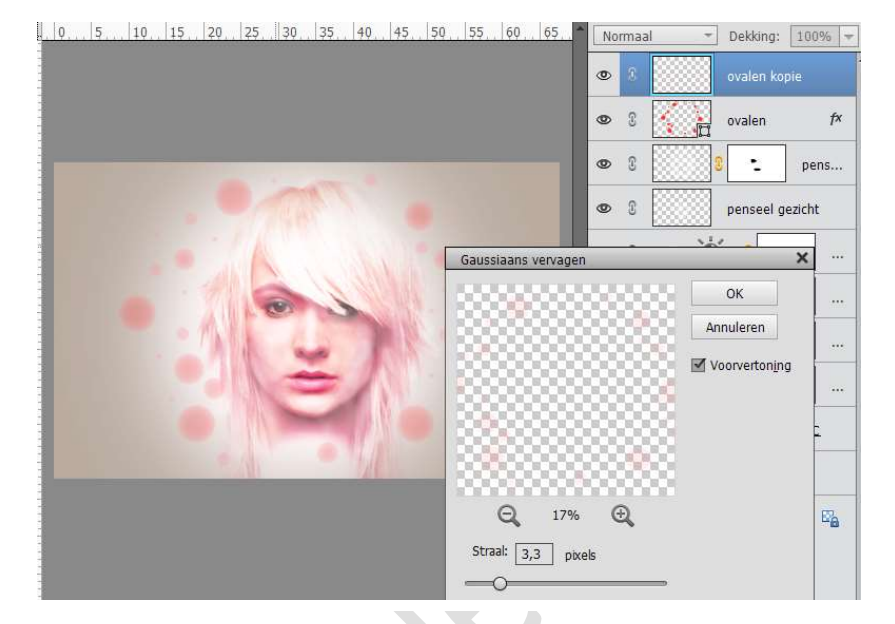

## Zet de laagmodus van deze laag op Lineair Licht

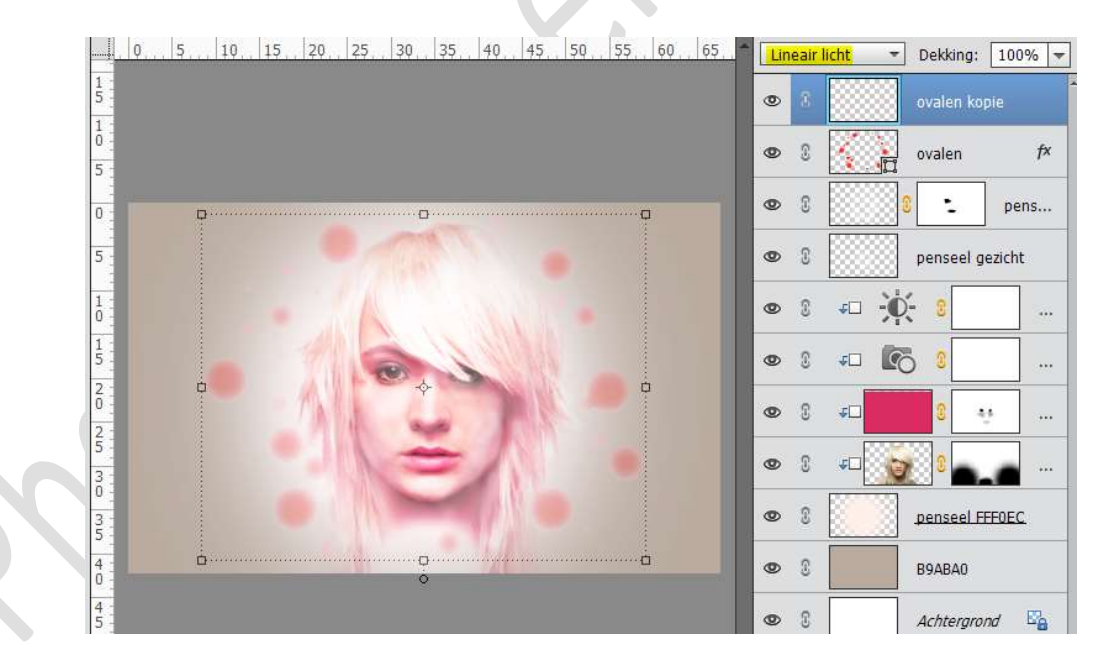

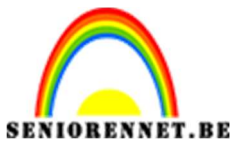

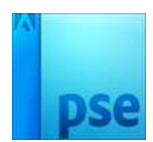

21. Dupliceer de Laag Ovaal. Vereenvoudig deze laag. Zet de Laagmodus op Lineair Licht. Met CTRL+T wat vergroten of verkleinen.

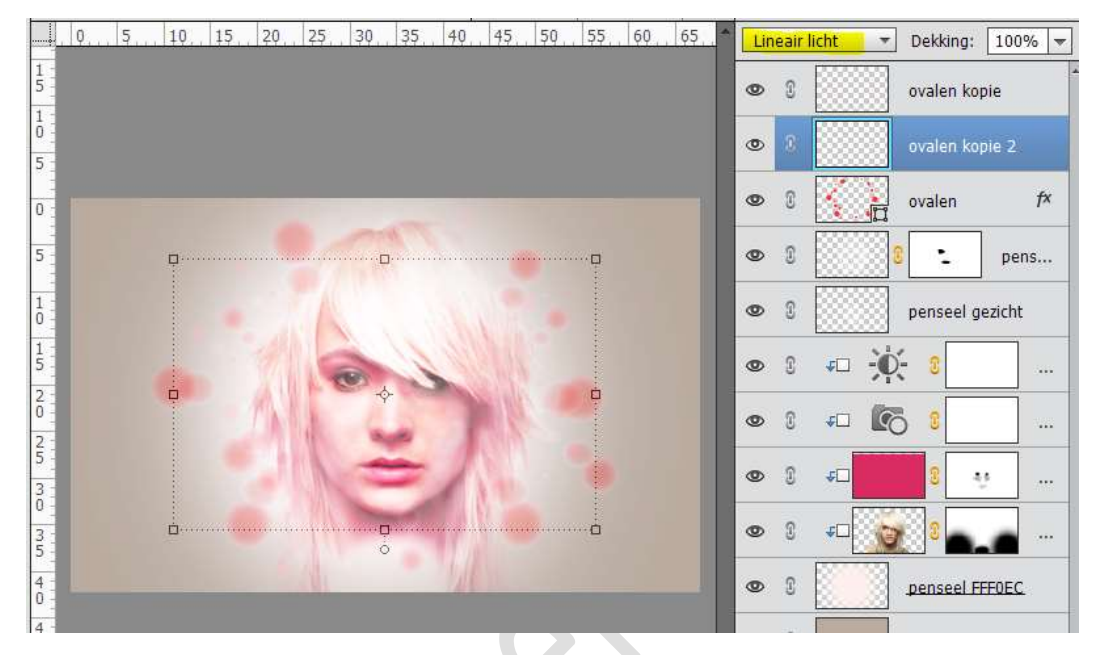

22. Plaats een nieuwe laag en noem deze Kaart vorm.
Zet voorgrondkleur op #AB7C6C
Ga naar Aangepaste vormen → Vormen → Kaarten, ruit

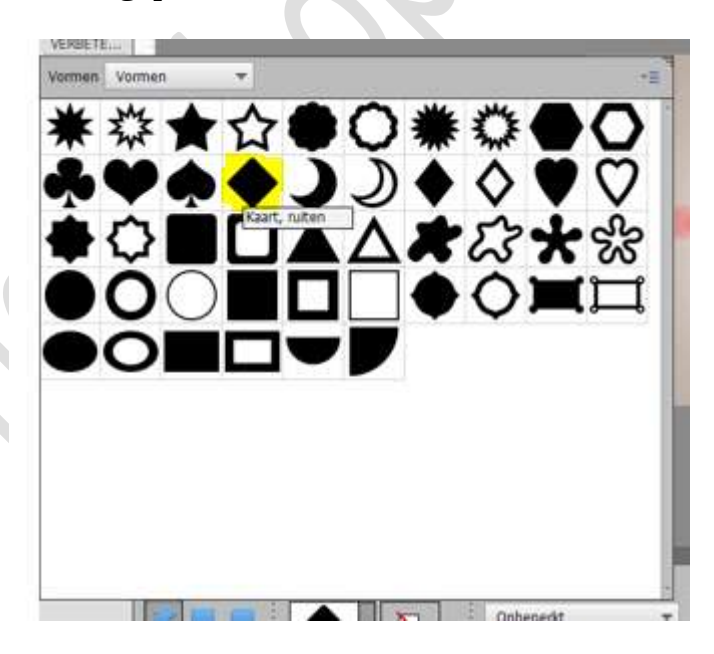

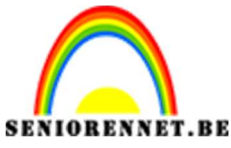

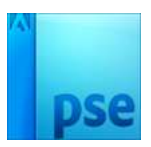

**IORENNET.BE** PSE- Pink Lady 23. Klik en sleep om de vorm te tekenen.

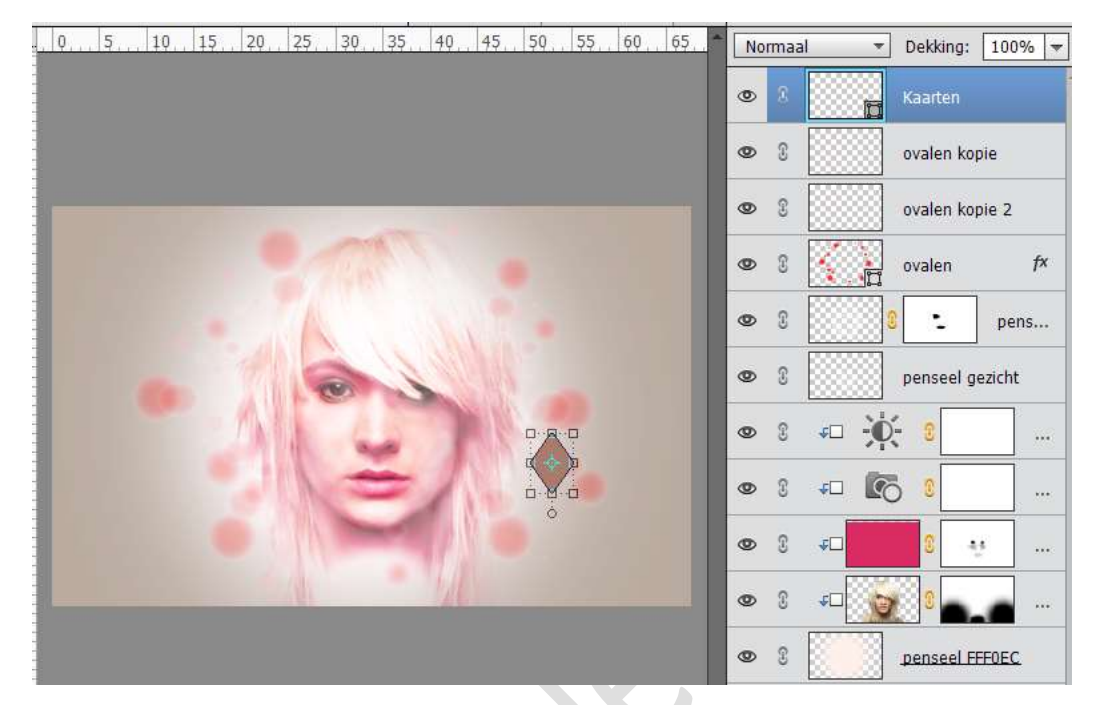

- 24. Zet de laagdekking van deze laag op 44%
- 25. Dupliceer deze laag verschillende malen. Verklein over vergroot deze kaarten en verspreid ze over de werkdocument.

Zet bij sommige de laagdekking op 17%, om zo een dieper effect te krijgen.

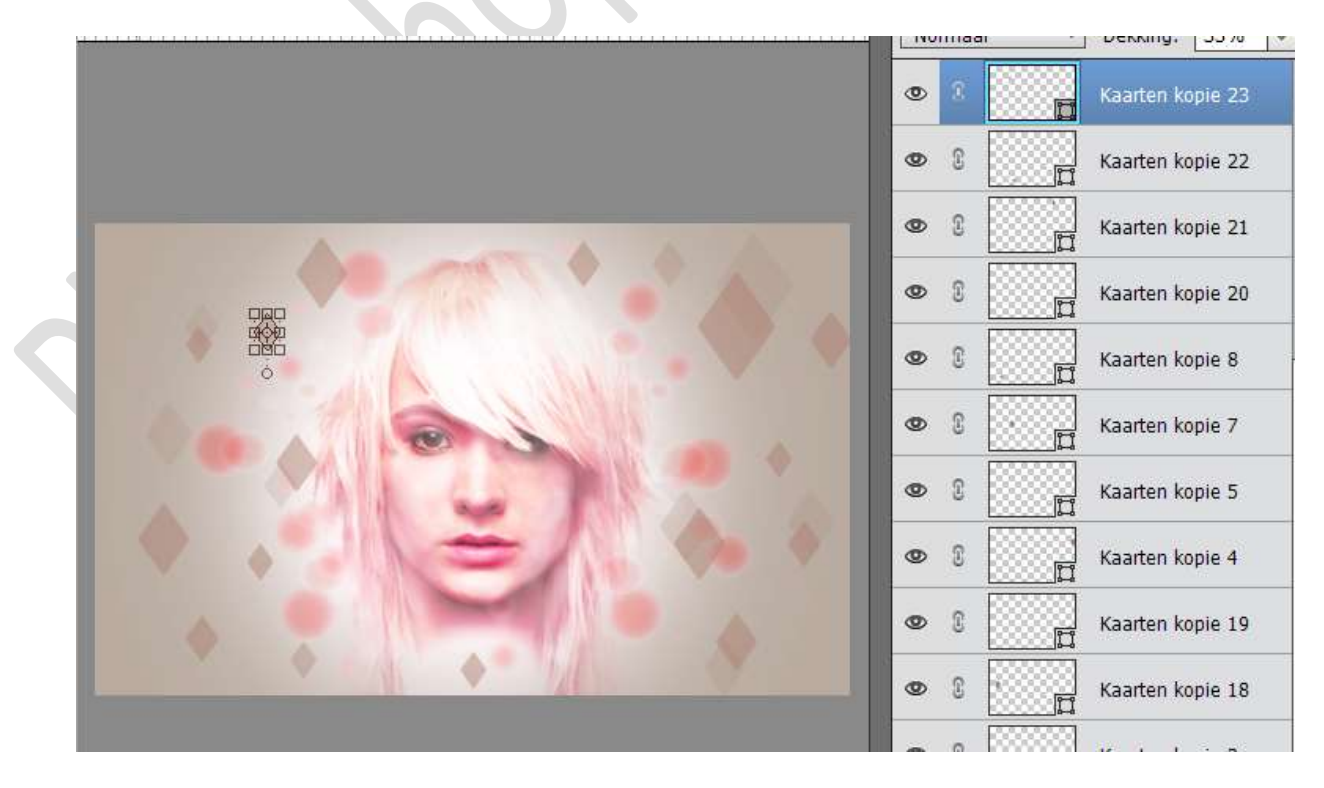

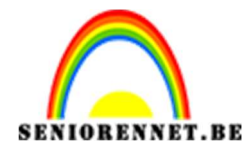

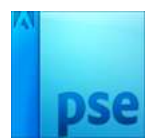

26. Lagen van de kaarten vereenvoudigen Selecteer alle lagen Kaarten. Lagen samenvoegen van de Kaarten. Noem deze laag Kaarten.

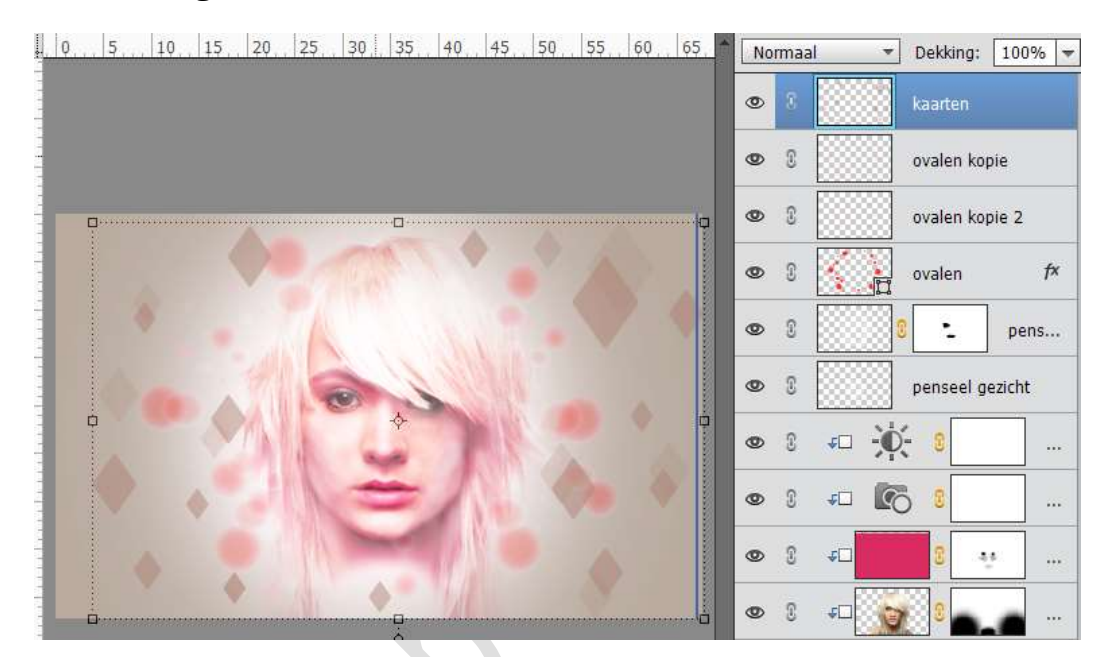

27. Dupliceer deze laag en vereenvoudig deze laag.
Ga naar Filter → Vervagen → Gaussiaans vervagen → 3,3 px.

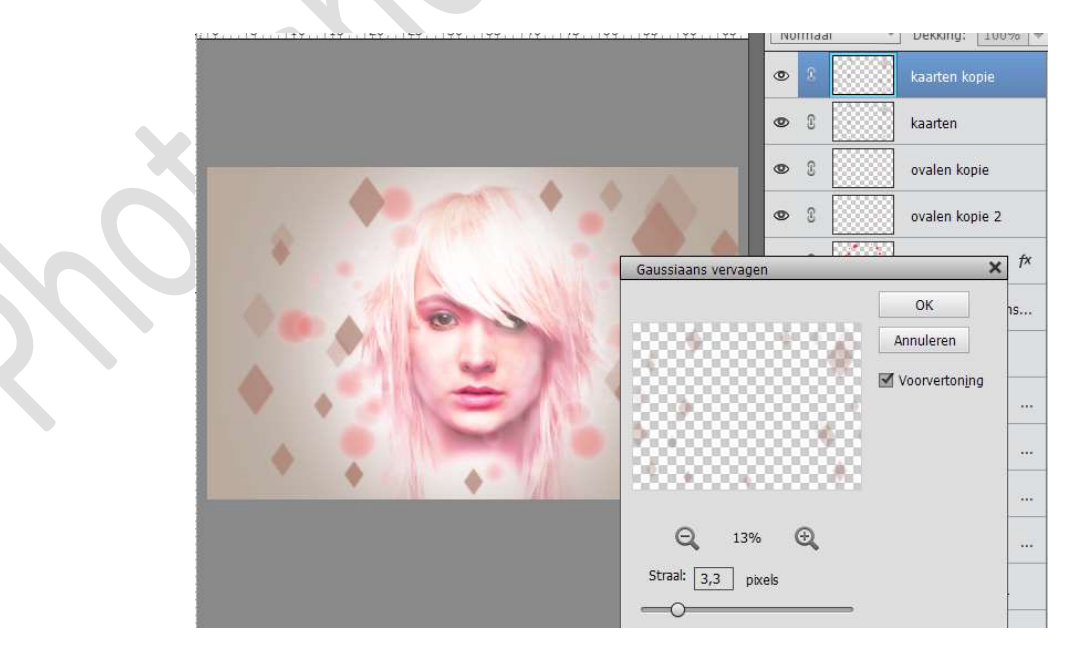

28. Zet deze laag op Kleur doordrukken. Zet de dekking van deze laag op 54%

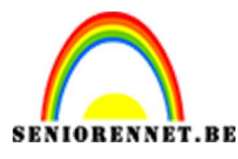

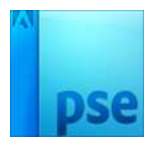

29. Dupliceer de laag kaarten.Vrije Transformatie (CTRL+T) en draai 45 graden.Zet de dekking op 70%

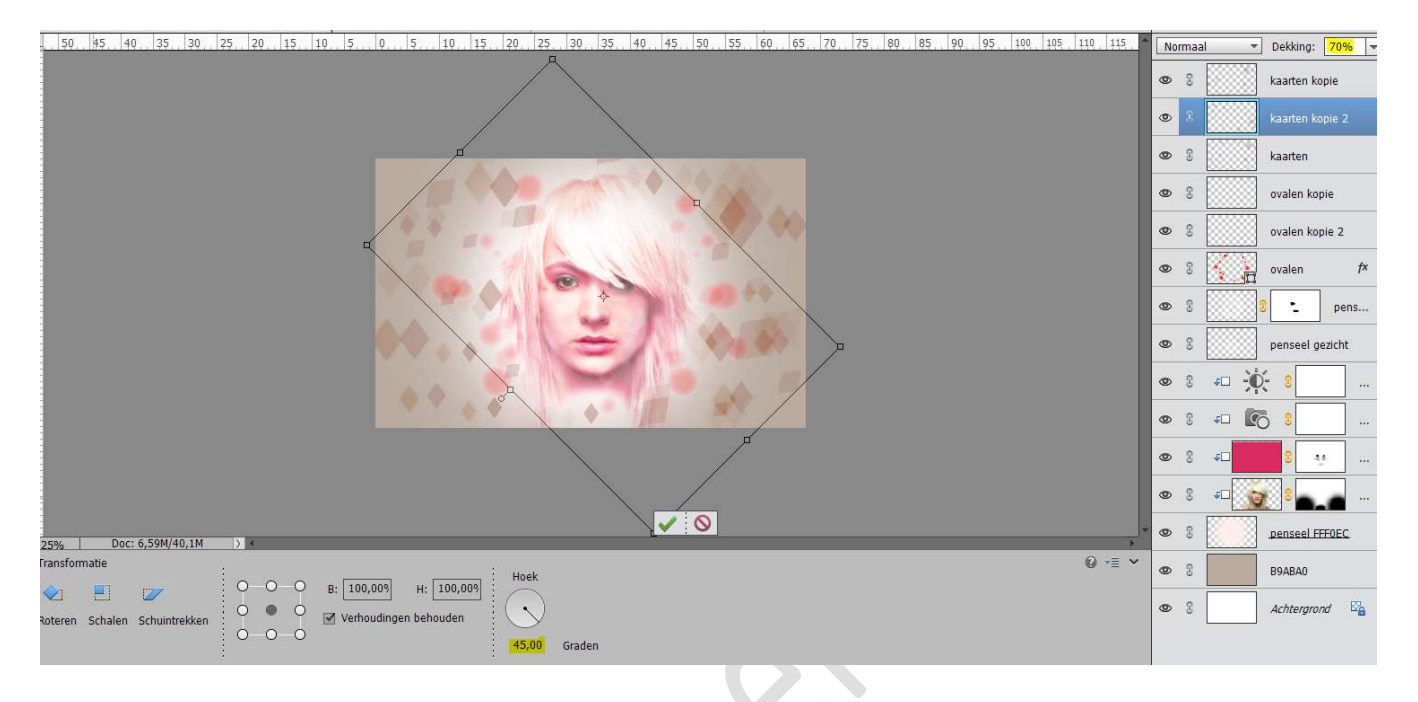

30. Plaats een nieuwe laag bovenaan.
Ga naar Aangepaste vorm – Zeshoek.
Zet voorgrondkleur op #DC3E5F
Klik en sleep de vorm te tekenen.
Zet de dekking op 60%

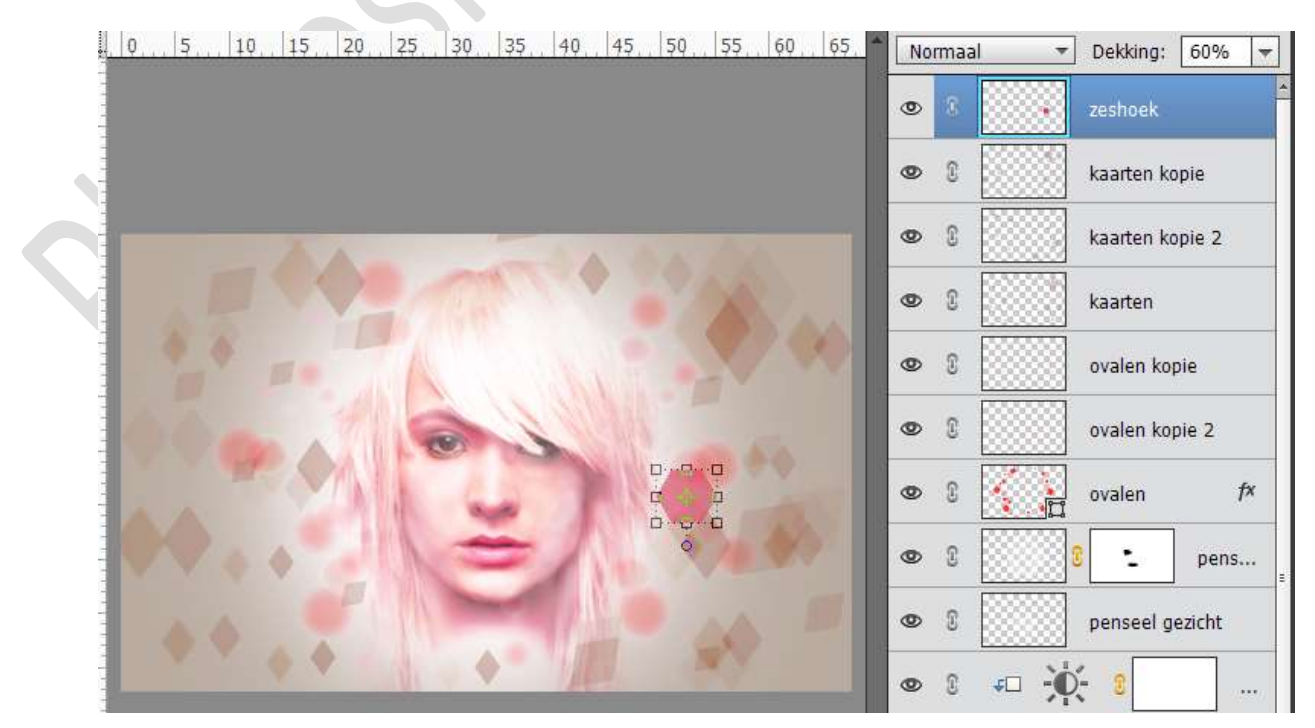

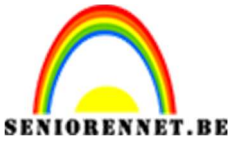

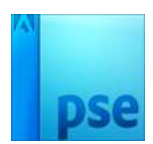

31. Dupliceer deze laag verschillende malen.Verkleinen en vergroten.Zet bij sommige lagen de dekking op 24%

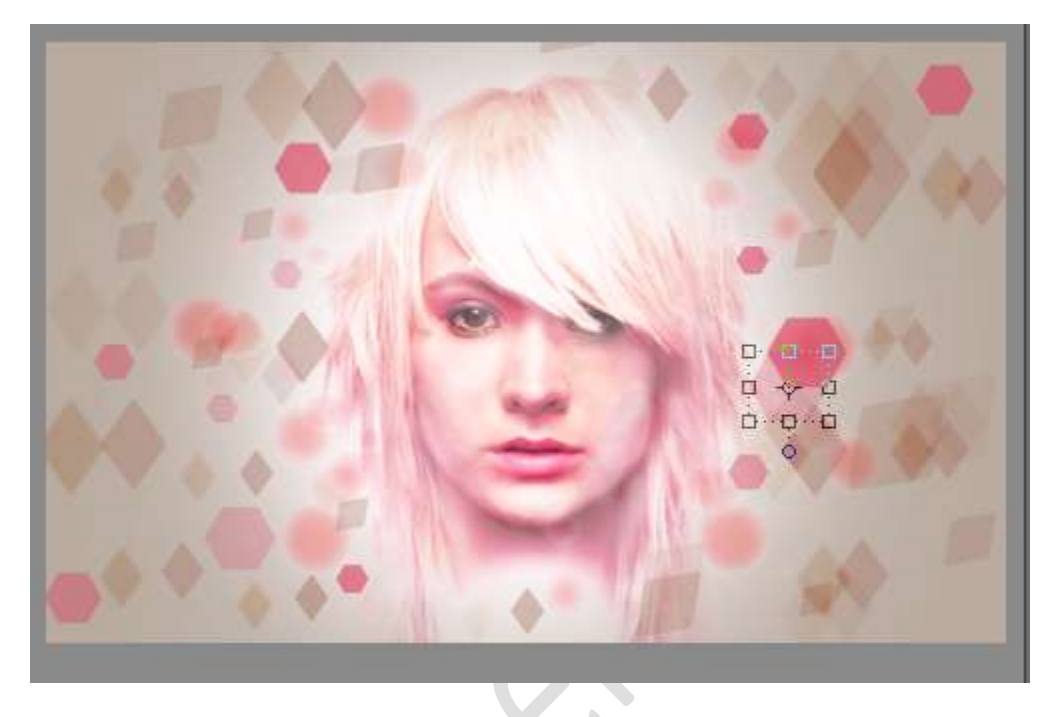

32. Vereenvoudig alle lagen van de zeshoek. Selecteer de lagen van de zeshoek en verenig ze. Noem deze laag Zeshoek. Geef deze laag een slagschaduw: Laag → Grootte: 2 px – Afstand: 0 px – Dekking: 75% - Kleur: wit – Belichtingshoek: 103°

| , 0, . , 5, . , 10, , 15, , 20, , 25, , 30, , 35, , 40, , 4 | 45. 50. 55. 60. 65.           | Normaal 👻 | Dekking: 100% ¬ |
|-------------------------------------------------------------|-------------------------------|-----------|-----------------|
| 1                                                           |                               | • 3       | zeshoek f×      |
| 1                                                           |                               | • •       | kaarten kopie   |
| 0                                                           | 00.00                         | • 8       | kaarten kopie 2 |
| 5                                                           | Stijlinstelling               |           | ×               |
|                                                             | O Meer informatie over: laags | ijlen     |                 |
| 15                                                          | Voorvertoning                 |           | 2               |
|                                                             | Belichtingshoek: (1) 1        | )3 °      | f×              |
|                                                             | Slagschaduw                   |           | ens             |
|                                                             | Grootte: -O                   | 2         | px              |
|                                                             | Afstand: O                    |           | px .            |
| 4                                                           | Dekking:                      | 75        | %               |
| 4                                                           | Gloed                         |           | <b></b>         |
| 5                                                           | Schuine rand                  |           |                 |
| 5                                                           | Streek                        |           |                 |
| 25% Doc: 6,59M/48,8M >                                      | Herstellen                    | Annuleren | ок              |

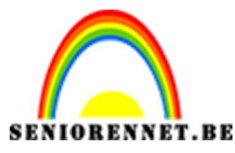

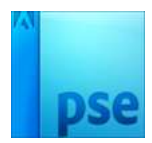

33. Dupliceer deze laag en vereenvoudig deze laag.
Ga dan naar Filter → vervagen → Gaussiaans vervagen → 3,3 px.
Zet de dekking op 75%.

Vrije transformatie en de laag wat vergroten.

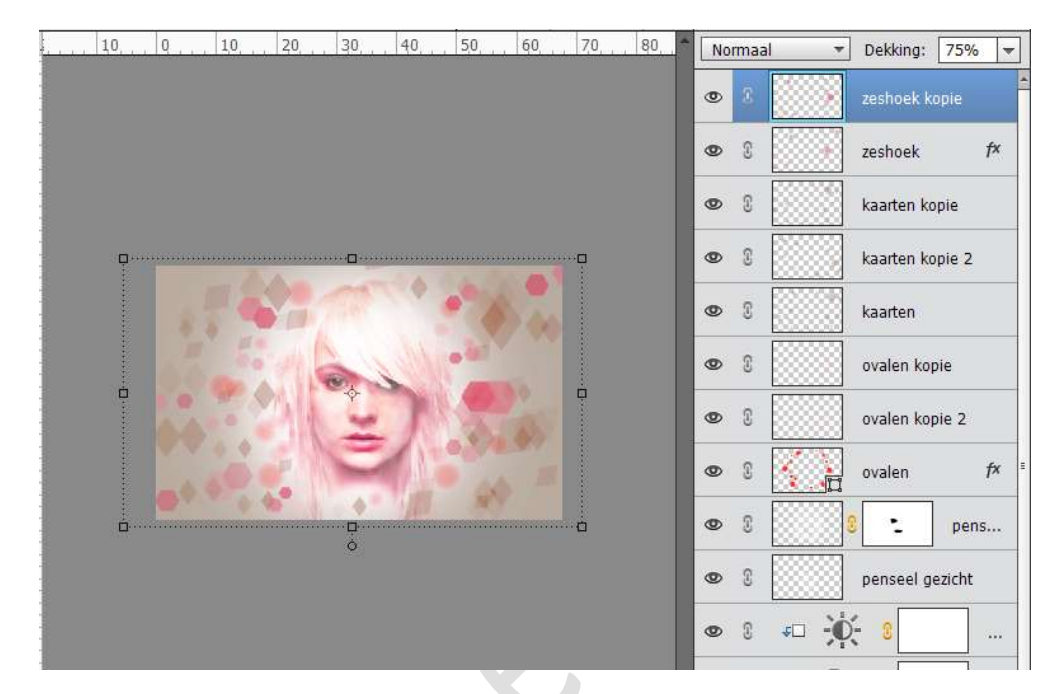

34. Plaats een nieuwe laag en noem deze #AE4D64
Ga naar Aangepaste vormen → Driehoek.
Teken deze driehoek en zet de dekking van deze laag op 60%

| 0, 0, 5, 10, 15, 20, 25, 30, 35, 40, 45, 50, 55, 60, 65, | Normaal 🔫 | Dekking: 60% 🔫  |
|----------------------------------------------------------|-----------|-----------------|
|                                                          | • 3       | driehoek        |
|                                                          | • •       | zeshoek kopie   |
|                                                          | • •       | zeshoek fx      |
|                                                          | •         | kaarten kopie   |
|                                                          | •         | kaarten kopie 2 |
|                                                          | •         | kaarten         |
|                                                          | •         | ovalen kopie    |
|                                                          | • •       | ovalen kopie 2  |

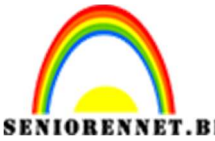

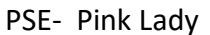

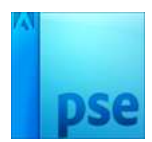

35. Dupliceer deze laag verschillende keren.Vergroot, verklein en roteer de lagen.Zet sommige lagen op 25%

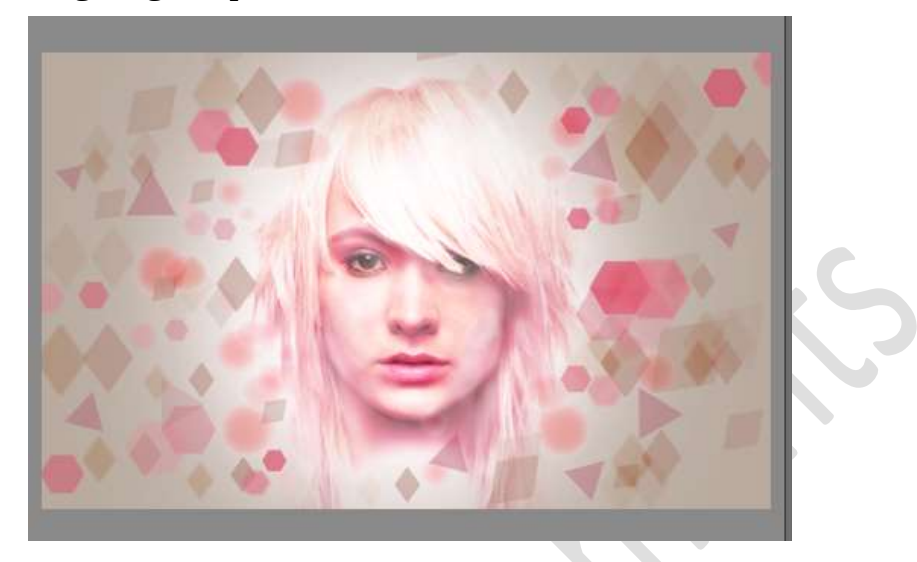

36. Vereenvoudig alle lagen van de driehoeken Selecteer de lagen van de driehoeken en verenig ze. Noem deze laag driehoek. Geef deze laag een slagschaduw: Laag → Grootte: 2 px – Afstand: 0 px – Dekking: 75% - Kleur: wit – Belichtingshoek: 103°

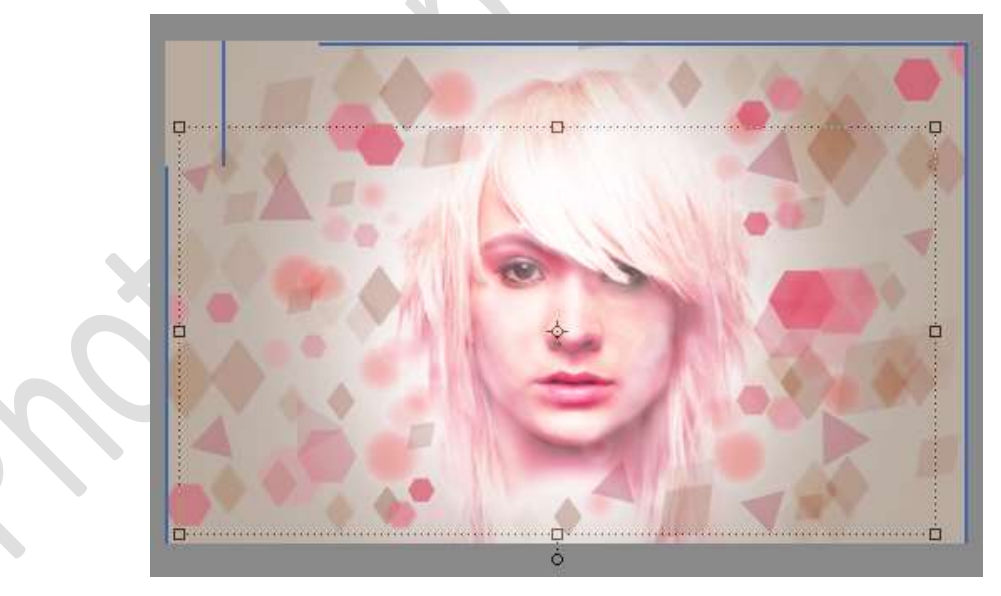

37. Dupliceer deze laag en vereenvoudig deze laag.
Ga dan naar Filter → vervagen → Gaussiaans vervagen → 3,3 px.
Zet de dekking op 75%.
Vrije transformatie en de laag wat vergroten.

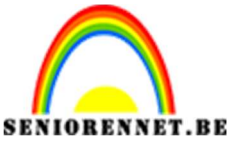

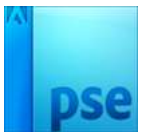

38. Plaats een nieuwe laag en noem deze 725F53
Zet Voorgrondkleur op #725F53
Vul deze laag met dat kleur en zet de dekking van deze laag op Zwak licht.

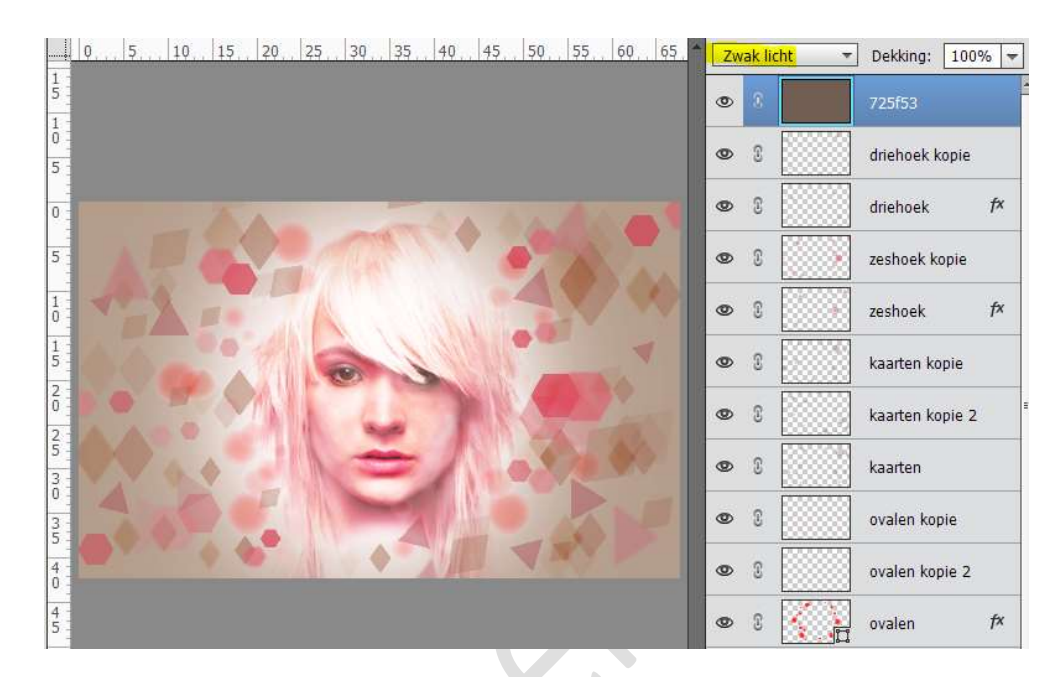

39. Plaats een Aanpassingslaag → Fotofilter → Kleur: #ae4d64 – Dichtheid: 69% - Uitknipmasker op de vorige laag.

|   | 0,,5,,10,,15,,20,,25 | 30, 35, 40, 45, | 505560 | 65 Zwa<br>©<br>Fotofilter<br>O Filter:<br>© Kleur:<br>Dichtheid: | k licht  Dekking: Dekking: Dek | 100%          |
|---|----------------------|-----------------|--------|------------------------------------------------------------------|----------------------------------------------------------------------------------------------------|---------------|
| X |                      | ž               |        | €- @<br>@                                                        | S States And States And States An | erst<br>pro z |

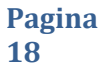

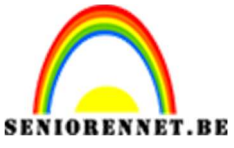

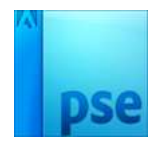

40. Ziezo we zijn er. Werk af naar keuze. Vergeet je naam niet Sla op als PSD: max. 800 px. aan langste zijde Sla op als JPEG: max. 150 kb

Veel plezier ermee NOTI